## Videochat über Talky

In die <u>Browserzeile</u> (nicht in die Suchzeile bei Google!) eingeben: talky.io ENTER anklicken.

(Es erscheint in der Browserzeile: https://talky.io/)

Einen **Namen** für das Gespräch ausdenken und diesen in der Eingabezeile in der Mitte des Bildschirms nach talky.io eingeben z.B. Palmsonntag

Damit steht jetzt in der Mitte talky.io/Palmsonntag

Start a Chat anklicken.

Den Test der Lautsprecher führt man aus durch Anklicken des Feldes Test Speaker

Als nächstes bei **Camera**: Allow camera access anklicken.

Ein weiters Feld öffnet sich, wo man speziell nochmal gefragt wird, ob man talky.io den Zugriff auf die Kamera erlauben möchte. Erlauben anklicken. (Wenn das geklappt hat, sieht man sich selbst als Kameratest.)

Als nächstes bei **Microphone**: Allow microphone access anklicken.

Wieder eine Frage - ob talky.io auf Ihre Kamera und Ihr Mikrophon zugreifen darf. Erlauben anklicken. (Wenn das geklappt hat, sehen Sie bei microphone in der Strichzeile bei Geräuschen eine Bewegung.)

Join Call anklicken und es kann losgehen mit der Videounterhaltung.

Der Rest ist selbsterklärend.

An dem Chat kann jeder teilnehmen, der zum gleichen Zeitpunkt wie Sie bei Talky ist und den Chat-Namen Palmsonntag eingibt. Einen Zugang bemerken Sie über einen Signalton und finden ihn dann auch auf der Liste der Gesprächsteilnehmer auf der linken Seite.

Möchten Sie wirklich nur mit demjenigen sprechen, mit dem Sie sich zum Chatten verabredet haben, klicken Sie auf das Vorhängeschluss, legen Sie ein Passwort fest und niemand kann mehr zu Ihrer Unterhaltung dazustoßen, es sei denn, Sie geben ihm das Passwort.